Creating a UT EID 1. Go to <u>https://idmanager.its.utexas.edu/eid\_self\_help/</u> and click on "Get a UT EID."

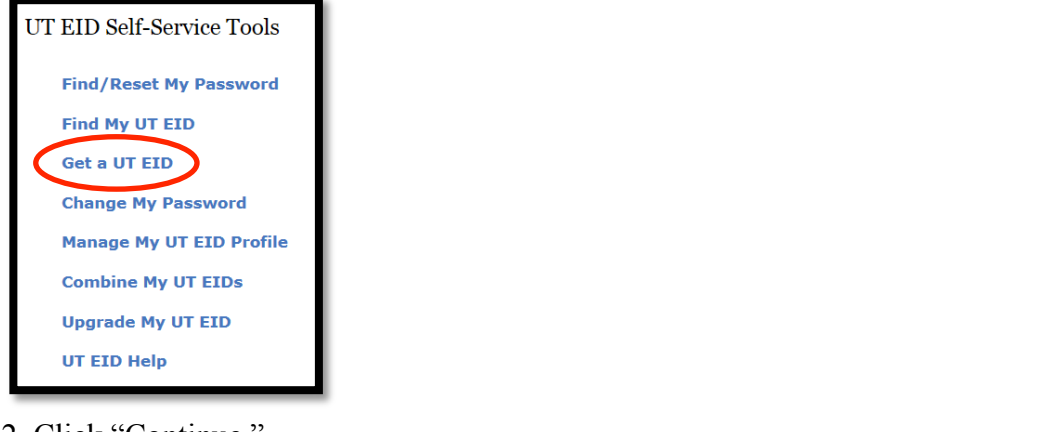

#### 2. Click "Continue."

| Get a UT EID                                                                                                    |                                                                 |
|----------------------------------------------------------------------------------------------------|-----------------------------------------------------------------|
| Getting Started                                                                                                    | Page ID: CE1                                                    |
| This process asks for your personal information so that we can determine whether you<br>important because creating a new UT EID when you already have one can cause probl<br>university services. | a already have a UT EID. This is<br>lems or delays in accessing |
| If we determine that you already have a UT EID, we will connect you to your existing the information to guide you through the process of creating a new UT EID.                                   | UT EID. Otherwise, we will use                                  |
| Cancel Continue                                                                                                    |                                                                 |

#### 3. Answer the questions below.

| Get a UT EID                                                                                                    | Step 1 of 6  |
|----------------------------------------------------------------------------------------------------|--------------|
| Describe Your Relationship with The University of Texas                                                                                                    | Page ID: CE2 |
| First, we need to ask you a few questions about yourself, your plans, and any previous relationships you with the university.                                                                                                    | ou have had  |
| Do you want to apply (or have you already applied) to be a student at the<br>University of Texas at Austin?<br>(Note: If you applied to the university online in the last 1-2 business days, a UT EID<br>will be emailed to you. Please do NOT request a second EID. More information can be<br>found at <u>Apply Online</u> .) |              |
| Are you the parent of a child who wants to apply to be a student (or is already $\bigcirc$ yes $\odot$ no a student) at the University of Texas at Austin?                                                                                                    |              |
| Have you ever taken classes at the University of Texas at Austin? O yes () yes                                                                                                    |              |
| Have you ever worked at any University of Texas institution? (Including work- Oyes Oyes No study and other student jobs)<br>If so, choose the university where you worked most recently: Choose                                                                                                    |              |
| Back Cancel Continue                                                                                                    |              |

4. Fill in the required information and press continue.

| Get a UT EID                                                                                                    | Step 2 of 6                                                                                                    |
|----------------------------------------------------------------------------------------------------|----------------------------------------------------------------------------------------------------|
| Provide Personal Information                                                                                                    | Page ID: CE3                                                                                                    |
| Please provide as much of the following information as p<br>UT EID you may have or to establish a new UT EID for y<br>university's <u>privacy policy</u> . | possible. This information will be used to search for an existing<br>rou. The information gathered here is subject to the |
| Required fields are marked with an asterisk (*).                                                                                                    |                                                                                                    |
| Enter your full name (Note: use your name as it appea                                                                                                    | ars on either your driver's license or passport)                                                                          |
| First (Given) Name:                                                                                                    |                                                                                                    |
| Middle Name:                                                                                                    |                                                                                                    |
| *Last (Family) Name:                                                                                                    |                                                                                                    |
| Generational Suffix:                                                                                                    | None V                                                                                                    |
| Other First Names: [<br>(For example, your nickname.)                                                                                                    | +                                                                                                    |
| Other Last Names:<br>(For example, your maiden name.)                                                                                                    | +                                                                                                    |
| *Date of Birth:                                                                                                    | Month: 💙 Day: 💙 Year: 💙                                                                                                   |

6. Answer question below and press continue.

| Get a UT EID                                                                                                    | Step 3 of 6   |
|----------------------------------------------------------------------------------------------------|---------------|
| Set Up Password Reset Questions                                                                                                    | Page ID: CE7  |
| If you ever forget your UT EID password, you can use your password reset questions to access your U                                                     | T EID.        |
| To create your password reset questions, select three questions and then answer each question using<br>least three characters.                          | answers of at |
| HINT: If possible, use one-word answers that you can remember easily so you can use them to a EID if you ever forget your password. Show me an example. | ccess your UT |
| Reset Question One                                                                                                    |               |
| Question: -Select a question-                                                                                                    | •             |
| Reset Question Two                                                                                                    |               |
| Question: -Select a question-                                                                                                    | •             |
| Reset Question Three                                                                                                    |               |
| Question: -Select a question-                                                                                                    | ·             |
|                                                                                                    |               |
| Back Cancel Continue                                                                                                    |               |

### 7. Create a password.

| Get a UT EID                                                                                                    | Step 4 of 6     |
|----------------------------------------------------------------------------------------------------|-----------------|
| Set Password and Password Hint                                                                                                    | Page ID: CE4    |
| Please enter a password for your UT EID. Your password must:                                                                                                    |                 |
| <ul> <li>Be between 8 and 20 characters in length.</li> <li>Consist of some combination of letters and numbers. Passwords of all letters or all numbers a permitted.</li> </ul> | re not          |
| In addition, your password cannot contain:                                                                                                    |                 |
| <ul> <li>Blanks.</li> <li>Your first or last name.</li> <li>Your birthday in any form.</li> </ul>                                                                               |                 |
| Passwords are case sensitive. This means that if your new password contains lower case and/or upper<br>you must enter it in the same way every time you use it.                 | case characters |
|                                                                                                    |                 |
| Password:                                                                                                    |                 |
| Re-enter Password:                                                                                                    |                 |
| Password Hint:<br>You will be able to view this hint if<br>you forget your password. Note: Your password hint<br>CANNOT be the same as your password.                           |                 |

8. Check the information you inputted and press continue.

| Get a UT EID                                                     | Step 5 of 6  |
|------------------------------------------------------------------|--------------|
| Confirm Information                                              | Page ID: CE8 |
| You are about to create a UT EID with the following information: |              |
| Personal Information                                             |              |
| First Name: Manuela                                              |              |
| Last (Family) Name: Chuca                                        |              |
| Other First Name:                                                |              |
| Other Last Name:                                                 |              |
| Date of Birth: 03/30/1957                                        |              |
| E-mail address: ichuca@yahoo.com                                 |              |
| Go Back - I need to change my personal information               |              |
| Password Reset Questions                                         |              |

9. Click on "Logon using your UT EID" to enroll into your course.

| Get a UT EID                                                                                                    | Step 6 of 6  |
|----------------------------------------------------------------------------------------------------|--------------|
| UT EID Creation Complete<br>Your new UT EID is: mc59259<br>An e-mail confirming this new UT EID is being sent to: ichuca@yahoo.com. | Page ID: CE9 |
| Logon using your UT EID Return to Main UT EID Page                                                                                  |              |

10. After creating your UT EID you will be able to log into the Quest system. First go to <u>https://quest.cns.utexas.edu/</u> and on the left hand side select "Log in to Quest"

| C Log In to Quest |  |
|-------------------|--|
| New to Quest?     |  |
| Instructors       |  |
| Students          |  |
| Learn More        |  |

11. Enter your UT EID and associated Password

## You are entering a Secure Service - please log in!

| UT EID:   | I forgot my UT EID or password.<br>I need a UT EID. |
|-----------|-----------------------------------------------------|
| Password: | Help                                                |
| Log In    |                                                     |

12. Upon logging in for the first time you will be prompted with the Quest terms of use agreement. To proceed press "I Agree."

| — Terms of Use Agreement                                                                                         |
|----------------------------------------------------------------------------------------------------|
| I agree to the following:                                                                                        |
| • I will not share my EID password with others.                                                                  |
| • I will not help others gain unauthorized access to Quest.                                                      |
| • I will not disclose questions, solutions or learning content from Quest with unauthorized persons or websites. |
| IAgree                                                                                                    |

13. When using Quest, every external user and some UT users may have to manually request enrollment to gain access to a course. After logging in to Quest in the left hand menu select "Enroll in new course."

14. In the "Unique #" field enter the unique number for the course you are requesting enrollment in, if you don't know your courses unique number your instructor should be able to provide it for you.

| f the course you want to enroll |
|---------------------------------|
| Lookup course info              |
|                                 |

15. This will bring up a list of courses using that unique number; make sure you select the correct course as some courses share unique numbers. Once you are done select "Request enrollment".

| Enroll in new Course                                                          |                                                       |
|-------------------------------------------------------------------------------|-------------------------------------------------------|
| Please enter the unique #                                                     | of the course you want to enroll in:                  |
| Unique #: 49384                                                               | Lookup course info                                    |
|                                                                               |                                                       |
| Courses found:                                                                |                                                       |
| QHelp (University of Texas S                                                  | pring 2014) 🗸                                         |
| Course: QHelp (49384) /<br>Instructor: Instructor<br>Meets: MWF 10:00-11:30 / | Quest Documentation                                   |
| Click the "Request enrollme                                                   | nt" button below to complete your enrollment request. |
|                                                                               | Request enrollment                                    |

16. After you submit your request you will have to wait for your instructor to approve it. Once approved the course should appear when you log in.

# My Courses

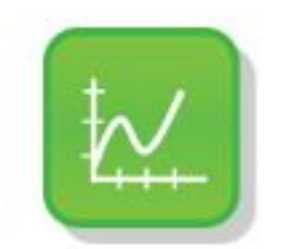

Quest Documentation QHelp / 49384 / Instructor MWF 10:00-11:30 AM